# 個人向け健康ポータルMY HEALTH WEBご利用ガイド

# ログイン~初回登録編

令和5年4月3日 株式会社 日立製作所 変更履歴

| #  | 版番号   | 変更項目                     | 変更内容                                                                                              | 変更日        | 変更者 |
|----|-------|--------------------------|---------------------------------------------------------------------------------------------------|------------|-----|
| 1  | 1.0版  | 初版作成                     |                                                                                                   | 2016/11/10 | 伊藤  |
| 2  | 1.1 版 | ログイン〜初回登<br>録⑤〜⑥         | ・日立保険証 ID およびパスワードの通知につ<br>いて、通知メールでの ID パスワード発行通<br>知から、書類の郵送による ID パスワード発<br>行通知へ修正             | 2018/03/05 | 岡野  |
| 3  | 1.2版  | ログイン〜初回登<br>録⑨〜⑪         | ・MY ページイメージの変更<br>・メールアドレス認証用メール自動送信機能<br>の追加                                                     | 2021/02/17 | 森村  |
| 4  | 1.2版  | ログイン〜初回登<br>録①           | ・日立健康保険組合 WEB サイトの訂正<br>(前)http://www.hitachi-kenpo.or.jp/<br>(後)https://www.hitachi-kenpo.or.jp/ | 2021/02/24 | 雪澤  |
| 5  | 1.3版  | ログイン〜初回登<br>録 10         | 画像差し替え                                                                                            | 2021/03/24 | 綱   |
| 6  | 1.4 版 | ログイン〜初回登<br>録⑨〜⑬         | ・メールアドレス認証手順追加<br>・画像差し替え                                                                         | 2021/05/19 | 西川  |
| 7  | 1.5 版 | 全体                       | 画像差し替え                                                                                            | 2021/11/16 | 木原  |
| 8  | 1.6版  | ロ <b>グイン~初回登</b><br>録①~④ | HUID 連携切替に伴いログイン方法変更                                                                              | 2023/4/3   | 西川  |
| 9  |       |                          |                                                                                                   |            |     |
| 10 |       |                          |                                                                                                   |            |     |
| 11 |       |                          |                                                                                                   |            |     |

# ログイン~初回登録

マイヘルスウェブ(以下、MHW)は、「日立健康保険組合WEBサイト」よりログインできます。 MHW のご利用には、日立グループ認証基盤にログインするためのメールアドレス及びパスワード(以下、 HUID)、日立健保の認証 ID のいずれかが必要です。ID をお持ちでない場合には、利用申込みが必要で す。

#### <操作手順>

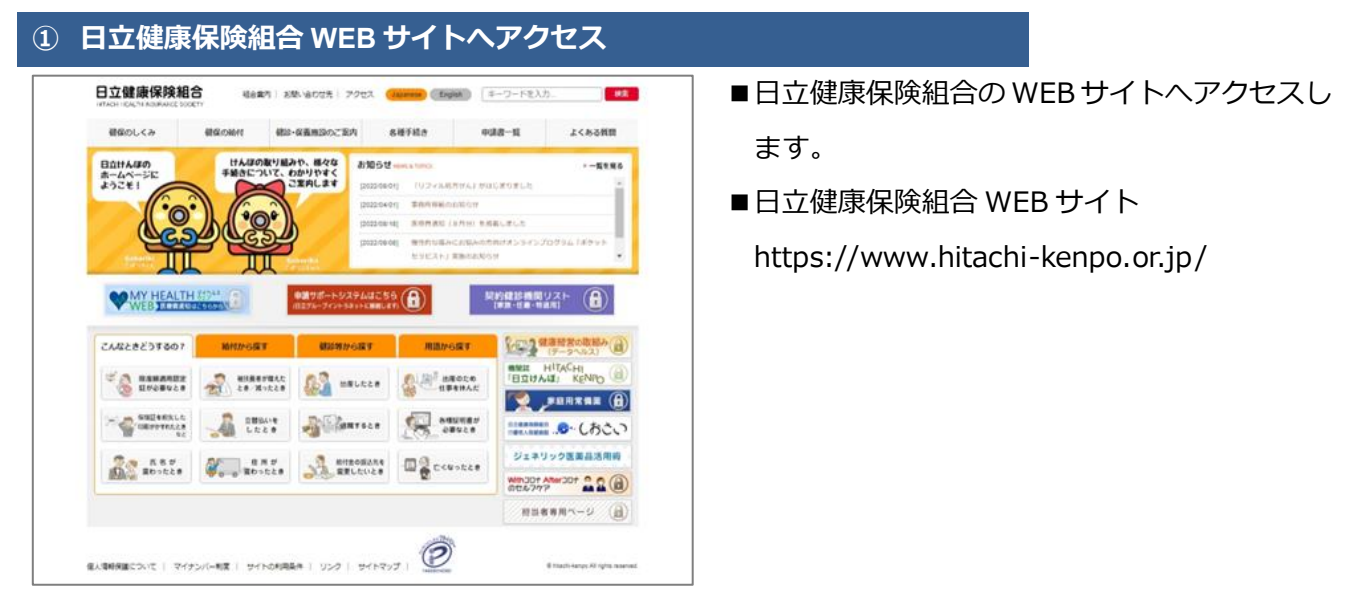

## ② 「MY HEALTH WEB」バナーをクリック

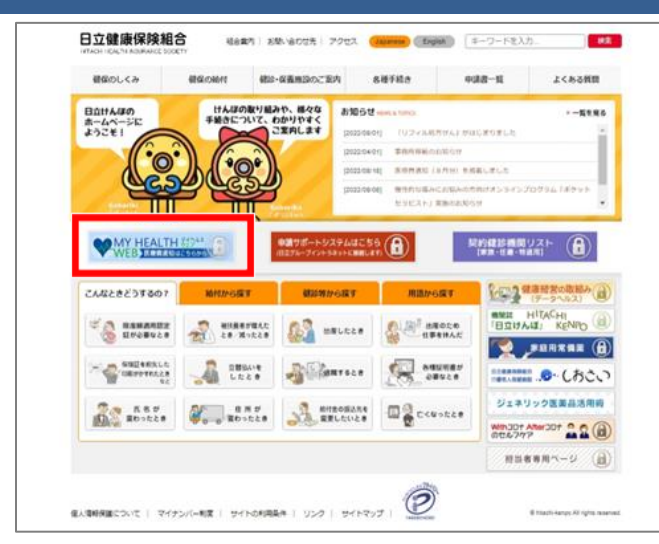

■ WEB サイトの左側に表示されている、「MY HEALTH WEB」のバナーをクリックします。

| EE 7) 注目注意 Adhendiation method selection arease. 他は - Moreath Edge - □ ×<br>→ Cacheost 5000/kempologyn contents 11 full guidationed > AP<br>日立住地方は入村中ののメニューを利用するためのご認識面です。<br>日立住地は入村中ののメニューを利用するためのご認識面です。<br>This is the authentication page to access the exclusive menu for Hitachi Health Insurance Society members.<br>選び方法を扱いてくただい。<br>Please select an authentication method.                                                                                                    | <ul> <li>認証方法を選択します。</li> <li>被保険者の方は「HUID による認証」をクリックします。</li> <li>被扶養者の方は「日立健保認証 ID による認証」</li> </ul> |  |
|----------------------------------------------------------------------------------------------------|----------------------------------------------------------------------------------------------------|--|
| HUID         Lister           Outbank         Control           Distribution         Control           Distribution         Control           Distretinterret         Contre | をクリックします。<br>■MHW アプリをご利用の方は、「日立健保認<br>ID による認証」からログインが必要です<br>HUID でのログインはできません。                       |  |
| HUIDをお売ちてない方で、日立保保経証Dを新たに作成する方、<br>日立保保経証Dまたはパスワードをあ忘れの方はごちらから<br>If You do not have an HUID and would like to create a new Hitachi Health Insurance Society<br>Authentication ID, or if you forgot your Hitachi Health Insurance Society Authentication ID or password,<br>cick here.<br>日立保保経証Dのパスワードを変更する場合はごちらから<br>Click here to change the password for your Hitachi Health Insurance Society Authentication ID.<br>図じる<br>Close                                                                                                    |                                                                                                    |  |

# ④ ID、パスワードを入力し、「ログイン」をクリック

#### 被保険者の方

|        | 以下に接続中 @<br>Hitachi Group - Prod アカウントでサインインしてJP-ITD-<br>Umbreita-Proxy にアクセスしてください |            |
|--------|-------------------------------------------------------------------------------------|------------|
|        | HITACHI<br>Inspire the Net                                                          |            |
|        | <b>サインイン</b> Chan FastPassでサインイン下る ここの                                              |            |
|        | - フ · ロ<br>- サインイン状態を相称する<br>- 次へ                                                   |            |
| Okta運用 | アガンントシロックをNIEしますか?<br>へいご                                                           | プライバシーポリシー |

#### 被扶養者の方

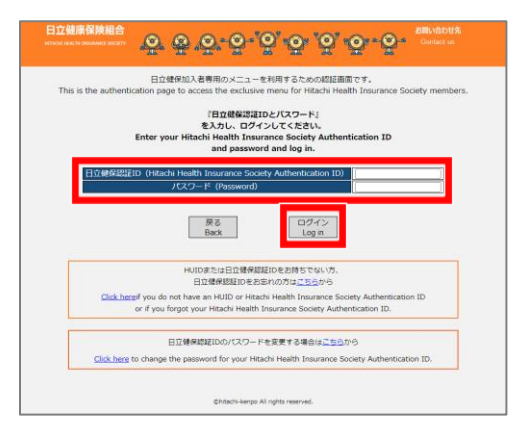

- ■ID 入力画面が表示されます。
- ■被保険者の方は「ユーザー名」、「パスワード」 等を入力しサインインします。
- ■被扶養者の方は「日立健保認証 ID」に、日立 健保の認証 ID を入力します。「パスワード」 に、パスワードを入力します。ID、パスワード を入力したら、「ログイン」をクリックします。

※ID をお持ちでない方や ID・パスワードをお忘れの方 は、画面上の記載に従ってください。

#### ⑤ 「同意する」をクリック

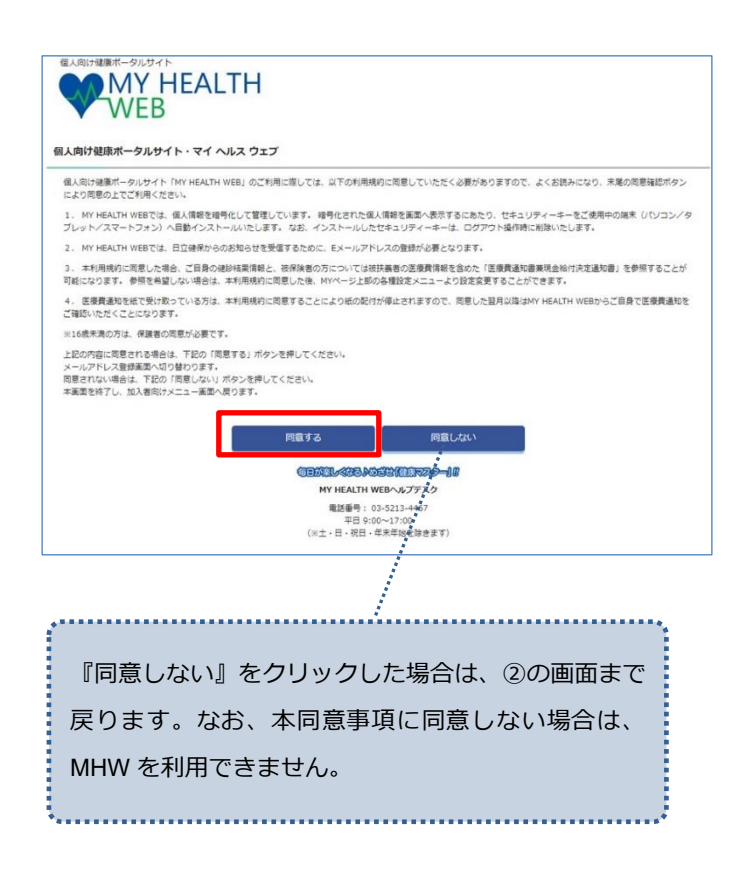

- ■同意確認画面が表示されます。(初回のみ)
- ■同意事項をよくお読みいただき、内容に同意される場合は『同意する』をクリックします。
- ■『同意する』をクリックすると、以下の内容に 同意したこととなります。
  - (1) 個人情報を暗号化するためのセキュリティーキー をご使用中の端末 (パソコンなど)に自動インスト ールすること。(セキュリティーキーは、ログアウ ト時に削除されます)
  - (2) 日立健保からのお知らせを受信するために、MHW にEメールアドレスを登録すること。
  - (3) ご自身の健診結果情報を、WEB 参照できるように すること。
  - (4) ご自身の医療費通知書兼現金給付決定通知書を、 WEB 参照できるようにすること。(被保険者のみ)
  - (5) 医療費通知の紙による配賦を廃止し、今後は MHW で医療費通知を確認すること。
- ※同意事項の(3)(4)については、本同意事項に同意後、各 種設定で参照可否を変更することができます。変更方 法は、「2.3. 健診結果の WEB 表示同意を変更する」及 び「2.4. 医療費情報の WEB 表示同意を変更する」を 参照してください。
- ※すでに同意済みの場合はこの画面は表示されません。 ⑥の操作にお進みください。

# ⑥ メールアドレスを入力し、「登録する」 をクリック

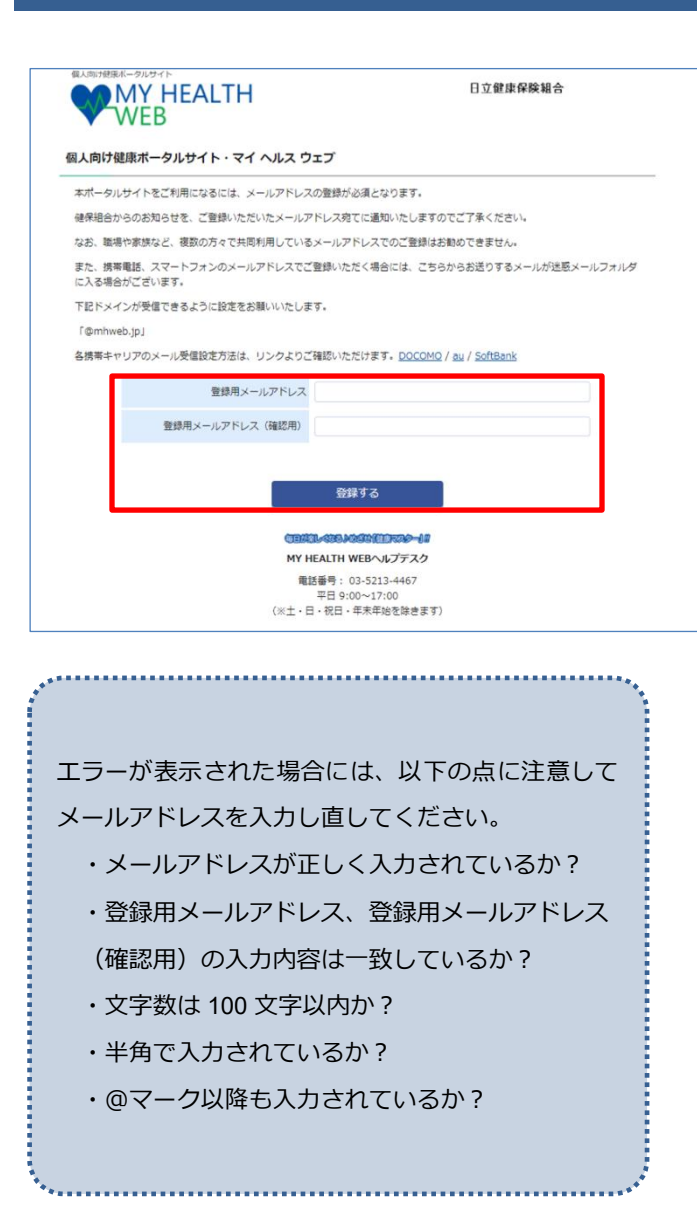

- ■メールアドレス登録画面が表示されます。
- ■メールアドレス登録に関する注意事項をよく お読みいただき、登録用メールアドレス、登録 用メールアドレス(確認用)を入力します。
- メールアドレスを入力したら、『登録する』を クリックします。

※MHW にメールアドレスを登録していただくと、お知らせなどを登録したメールアドレスで受信することができます。MHW を、より便利にご活用いただけますので、ぜひ登録してください。

※登録用メールアドレスは、本画面で登録後、各種設定で 変更が可能です。変更方法は、「2.1.登録メールアドレ ス」を参照してください。

## ⑦ 認証コード記載メールを受信

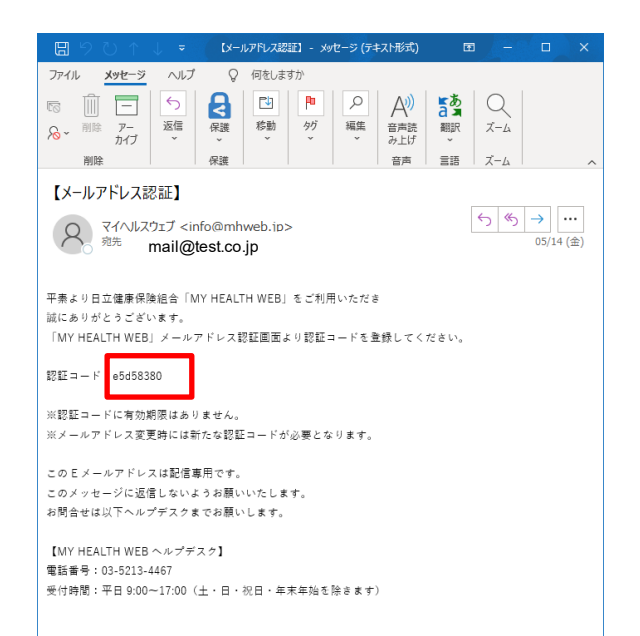

■登録メールアドレス宛に認証コードが記載されるので、受信したメールを開き、認証コードを取得します。

※メールがなかなか届かない場合は、お時間をおいてメ ールが届くのをお待ちください。

### ⑧ メールアドレス認証画面が表示

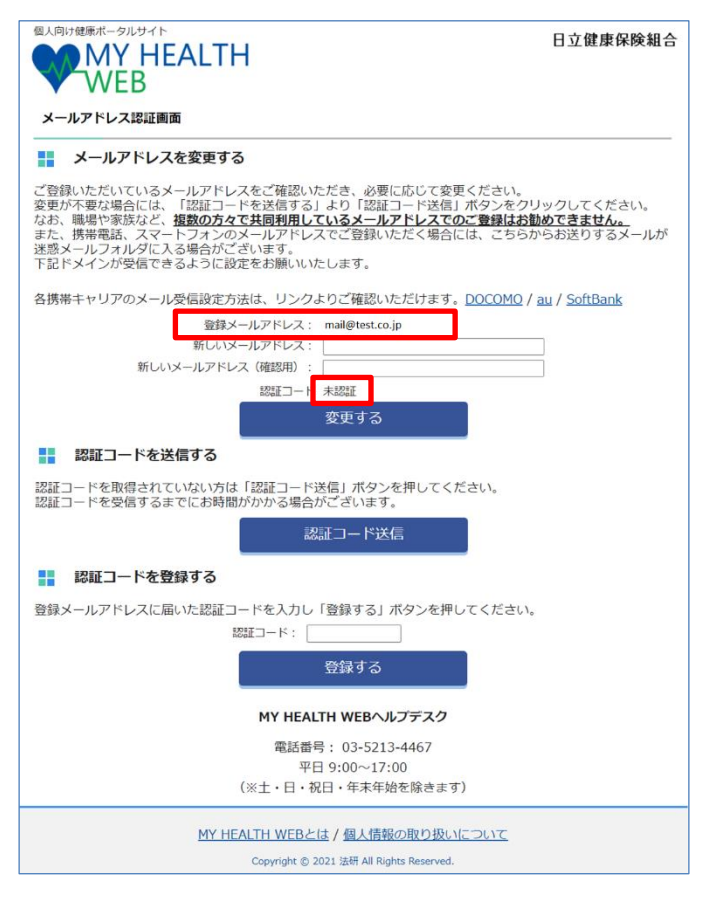

■メールアドレス認証画面が表示されます。

※登録メールアドレスに誤りがある場合は、「新しいメー ルアドレス」、「新しいメールアドレス(確認用)」に正し いメールアドレスを入力して、変更するをクリックして ください。

MHW操作マニュアル(ユーザー編)

#### ⑨ 認証コードを登録する

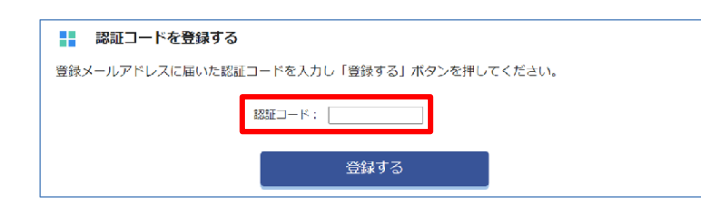

#### ※誤った認証コードを設定した場合

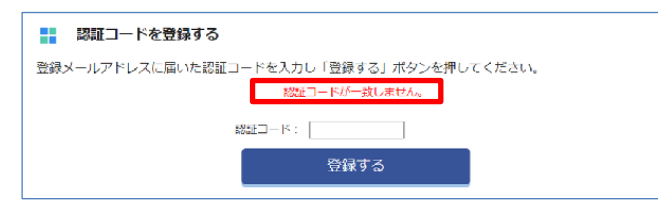

# ■⑦で受信したメールに認証コードが記載されているので、認証コードに入力します。

※誤った認証コードを入力した場合、「認証コードが一致 しません。」というメッセージが表示されるので、正し い認証コードを入力しなおしてください。

### 10 トップページが表示

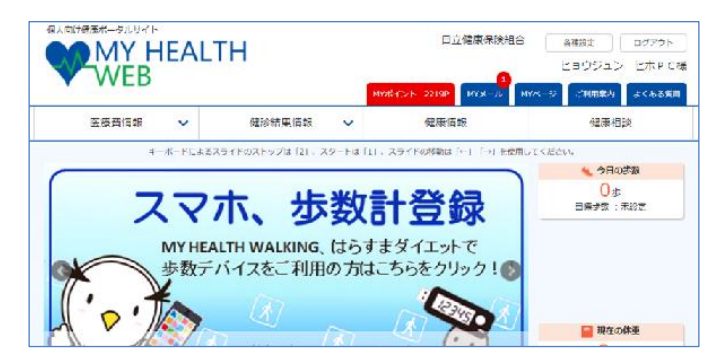

- ■MHW のトップページ画面が表示されます。
- ■次回以降は、日立健康保険組合のWEBサイト (②の画面)から直接トップページが表示され ます。

#### 認証コードを再度取得する場合

⑪ 認証コード送信をクリック

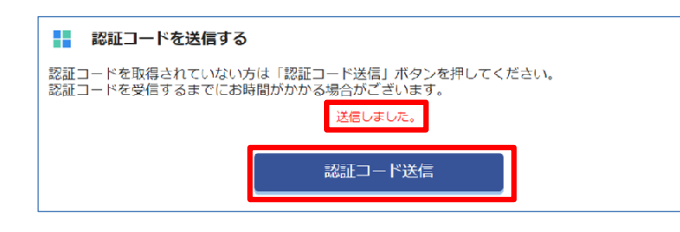

- ■認証コードを再度取得する場合は、認証コード 送信ボタンをクリックします。
- 『認証コード送信』をクリックすると、「送信しました」というメッセージが表示されます。
- 登録メールアドレス宛に認証コードが記載されたメールが届きます。
- ■認証コード取得したら、認証コード登録からやり直してください。